## IA WEB Coriandre Pré-Ré-inscription

Manuel 2019 Non primo-entrant

Service des Études et de la Scolarité

Aide à la Pré-Réinscription IA WEB

Vous trouverez dans ce guide les différentes copies écran avec des indications de saisie pour les champs particuliers

Dernière MàJ : 11/07/2019

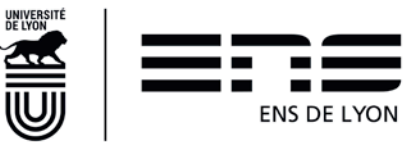

## Table des matières

| 1. | Pou        | r vous connecter :                                                           | 3 |
|----|------------|------------------------------------------------------------------------------|---|
| 2. | ON         | GLET « Info.Générales »                                                      | 4 |
| 2  | 2.1        | Cadre Information administrative                                             | 5 |
| 2  | .2         | Cadre Adresses personnelles                                                  | 5 |
| 2  | .3         | Cadre téléphones personnels                                                  | 5 |
| 3. | ON         | GLET « Titres d'Accès »                                                      | 6 |
| 3  | 5.1        | Cadre Baccalauréat ou équiv. permettant d'accéder à l'enseignement supérieur | 6 |
| 3  | .2         | Cadre Diplôme/Autre titre d'accès à la formation souhaitée                   | 6 |
| 3  | 3.3        | Cadre Années d'inscription dans l'enseignement supérieur français            | 7 |
| 3  | 8.4        | Cadre Dernier établissement fréquenté                                        | 7 |
| 4. | ON         | GLET « Formations envisagées »                                               | 8 |
| 4  | .1         | Doctorant                                                                    | 8 |
| 4  | .2         | Auditeur de master                                                           | 8 |
| 4  | .3         | Normalien élève ou un Normalien étudiant                                     | 8 |
| 4  | .4         | La liste déroulante n'offre pas le choix de ma formation ?                   | 9 |
| 5. | ON         | GLET « Cursus de l'Etudiant »                                                | 9 |
| 5  | 5.1        | Cadre cursus de l'étudiant                                                   | 9 |
| 6. | ON         | GLET « Situ. Sociale »1                                                      | 0 |
| 6  | 5.1        | Cadre Etape 1 à 41                                                           | 0 |
|    | 6.1.       | 1 Pour les normaliens élèves fonctionnaires stagiaires1                      | 0 |
|    | 6.1.       | 2 Pour tous autres les étudiants (sauf 6.1.1)1                               | 0 |
| 7. | ON         | GLET « Renseignements Divers »1                                              | 2 |
| 7  | <b>.</b> 1 | Cadre Renseignements divers1                                                 | 2 |
| 7  | .2         | Cadre situation militaire                                                    | 2 |
| 7  | .3         | Cadre Charte Informatique et Règlement Intérieur1                            | 2 |
| 8. | Imp        | ression du rapport de pré-réinscription1                                     | 2 |

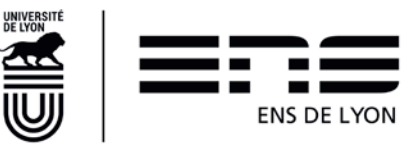

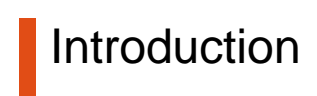

Vous trouverez dans ce guide les différentes copies écran avec des indications de saisie pour les champs particuliers

Ce Guide s'adresse à tous les étudiants inscrits à l'ENS de Lyon en 2018-2019, qui ont obtenu l'autorisation de se réinscrire en 2019-2020

- soit par le biais d'une admission confirmée sur CADENS
- soit par le biais d'un plan d'études validé par la vice-présidente aux études
- soit admis en doctorat

### 1. Pour vous connecter :

#### http://coriandre.ens-lyon.fr

La connexion se fait par le biais de votre compte login et mot de passe ENS de Lyon

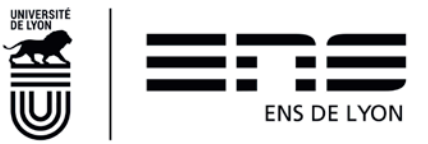

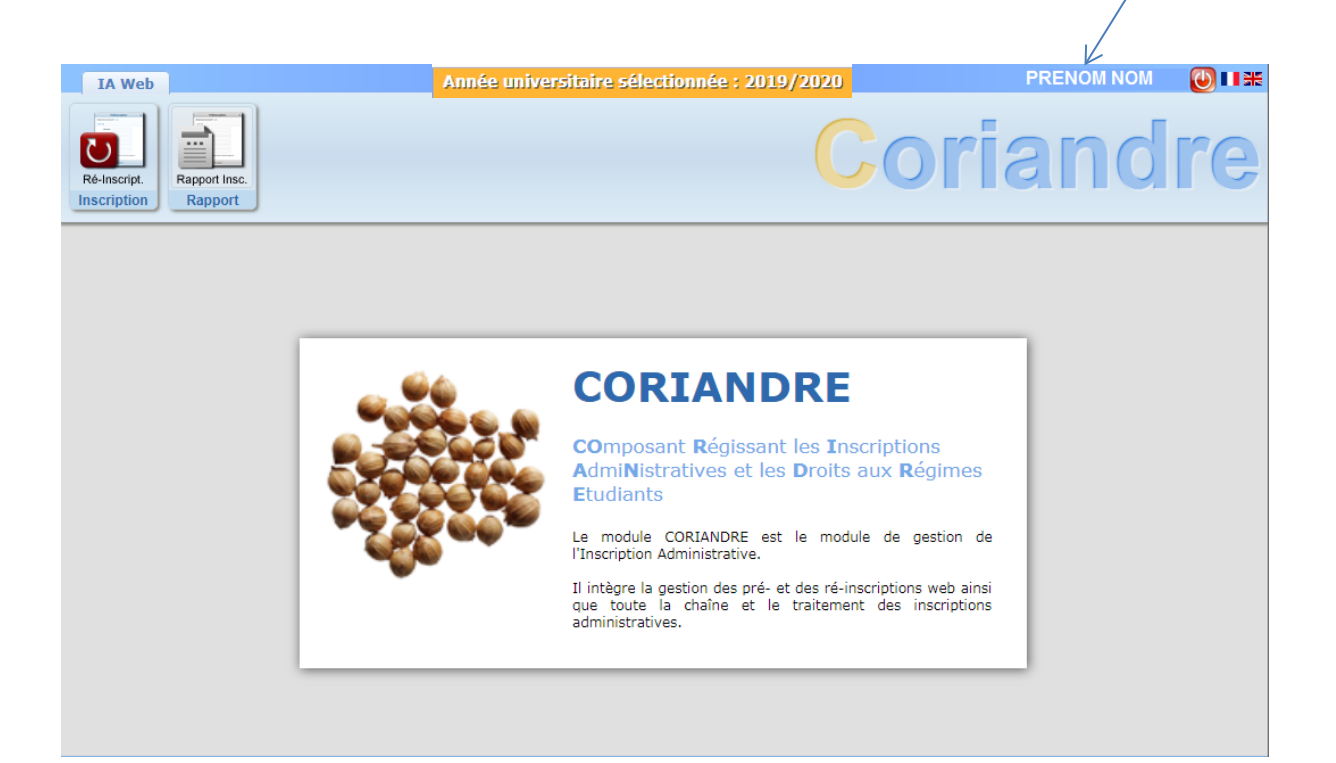

### 2. ONGLET « Info.Générales »

| script.<br>iption<br>Rapport Insc.<br>Rapport                                                                                                    |                                                                                                    |                                                                                                    | С                               | oria                            | and                              |
|----------------------------------------------------------------------------------------------------|----------------------------------------------------------------------------------------------------|----------------------------------------------------------------------------------------------------|---------------------------------|---------------------------------|----------------------------------|
|                                                                                                    | Doss                                                                                                    | ier Ré-inscript                                                                                                    | ion 2019                        |                                 |                                  |
|                                                                                                    | Attention, pour valider votre pré-in                                                                                                    | scription, le dossier doit<br>* Champs obligatoir                                                                  | t être imprimé (Menu Rap<br>res | oport Inscription)              |                                  |
| Info. Générales                                                                                                    | itres d'Accès Formations Envisagées                                                                                                    | Cursus de l'Etudiant                                                                                               | Situ. Sociale Rens              | seignements Divers              |                                  |
| Informations administ<br>Identifiant National d                                                                                                    | ratives<br>e l'Etudiant (INE) ou Code                                                                                                    | 2                                                                                                    | N                               | <b>I°Etud.</b> 3600131↓         | (                                |
| Base F                                                                                                    | leves Academique (BEA) *                                                                                                    | nconnu                                                                                                    |                                 |                                 |                                  |
| Nº CVEC *                                                                                                    | Code l                                                                                                    | nconna                                                                                                    |                                 |                                 |                                  |
| Civilité *                                                                                                    | Code                                                                                                    |                                                                                                    |                                 |                                 |                                  |
| Civilité *                                                                                                    | • Code 1                                                                                                    | Nom d'usage                                                                                                    |                                 | ?                               |                                  |
| Civilité * Civilité * Nom de famille * Prénom *                                                                                                    | • [2]                                                                                                    | Nom d'usage<br>Autres prénoms                                                                                      |                                 | 2                               |                                  |
| Nº CVEC *                                                                                                    | Code                                                                                                    | Nom d'usage<br>Autres prénoms                                                                                      | Nationalité *                   | 2                               | Photo privée<br>Photo changée le |
| N° CVEC * Civilité * Nom de famille * Prénom * Numéro de Sécurité Sociale * Numéro CNI                                                                            | Code  <br>Code  <br>Code | Nom d'usage<br>Autres prénoms                                                                                      | Nationalité *                   | 2                               | Photo privée<br>Photo changée le |
| Nº CVEC *<br>Civilité *<br>Nom de famille *<br>Prénom *<br>Numéro de<br>Sécurité Sociale *<br>Numéro CNI                                                          |                                                                                                    | Nom d'usage<br>Autres prénoms                                                                                      | -<br>Nationalité *              | 2<br>2<br>- 2                   | Photo privée<br>Photo changée le |
| Nº CVEC * Civilité * Nom de famille * Prénom * Numéro de Sécurité Sociale * Numéro CNI Numéro Passeport                                                           |                                                                                                    | Nom d'usage<br>Autres prénoms<br>Date d'expiration<br>du VISA                                                      | -<br>Nationalité *              | 2<br>2<br>7                     | Photo privée<br>Photo changée le |
| Nº CVEC * Civilité * Nom de famille * Prénom * Numéro de Sécurité Sociale * Numéro CNI Numéro CNI Numéro Passeport Date de                                        |                                                                                                    | Nom d'usage<br>Autres prénoms<br>Date d'expiration<br>du VISA<br>Pays de                                           | Nationalité *                   | 2<br>2<br>2                     | Photo privée<br>Photo changée le |
| N° CVEC *<br>Civilité *<br>Nom de famille *<br>Prénom *<br>Numéro de<br>Sécurité Sociale *<br>Numéro CNI<br>Numéro CNI<br>Date de<br>naissance *                  |                                                                                                    | Nom d'usage<br>Autres prénoms<br>Date d'expiration<br>du VISA<br>Pays de<br>naissance *                            | Nationalité *                   | ₹<br>₹<br>₹                     | Photo privée<br>Photo changée le |
| Nº CVEC * Civilité * Nom de famille * Prénom * Numéro de Sécurité Sociale * Numéro CNI Numéro CNI Numéro Passeport Date de naissance * Département de naissance * |                                                                                                    | Nom d'usage<br>Autres prénoms<br>Date d'expiration<br>du VISA<br>Pays de<br>naissance *<br>Ville de naissance<br>* | Nationalité *                   | 2<br>2<br>7<br>7<br>2<br>7<br>2 | Photo privée<br>Photo changée le |

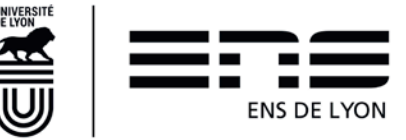

### 2.1 Cadre Information administrative

**N° Certificat CVE :** Depuis 2018, avant toute inscription, vous devez vous acquitter de la Contribution Vie Etudiante et de Campus (CVEC) mis en place par le gouvernement (loi ORE).

L'acquittement de la CVEC soit par paiement, soit par exonération si vous êtes boursiers du crous, se réalise en allant sur le site <u>http://cvec.etudiant.gouv.fr/</u>. En fin de démarche, vous recevrez une attestation avec un numéro à reporter dans ce champ.

Les champs grisés ne sont pas modifiables. Si vous constatiez une information erronée, notezle ; la modification se fera au moment des chaînes d'inscription.

Les champs en vert sont les champs à saisir ou modifiable si l'information présente mérite d'être changée

### 2.2 Cadre Adresses personnelles

Pré-rempli par défaut avec les informations de l'année 2018-2019. Si ces informations ont changés, vous devez les modifier. Si vous ne connaissez pas votre adresse étudiant pour 2019-2020, laisser cette information en l'état. Vous demanderez à la modifier au moment de la chaine de rentrée.

### 2.3 Cadre téléphones personnels

Des informations sont déjà présentes. Pour les numéros à modifier, utiliser le picto

Pour supprimer un téléphone, utiliser le picto

Pour ajouter un nouveau numéro, utiliser la dernière ligne et saisir les informations dans l'ordre ci-dessous. Le clic sur Ajouter permettra de faire remonter ce nouveau numéro dans le tableau

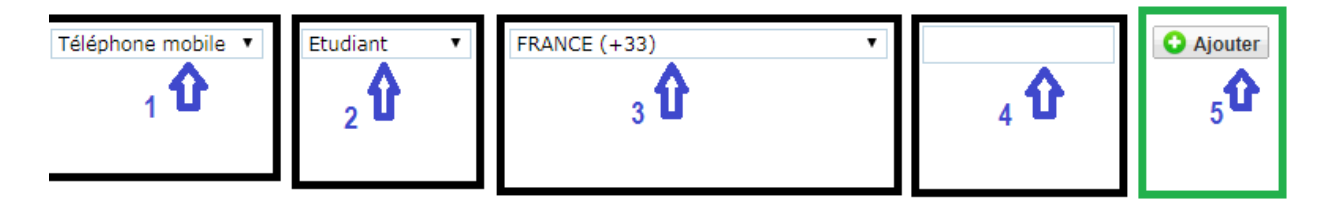

Pour activer l'onglet titre d'accès, vous devez cliquer sur le bouton SUIVANT situé en bas de page

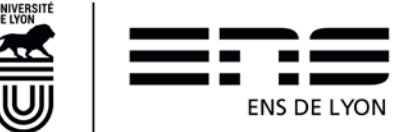

|   | Type de téléphone | Sélectionner un type de numéro de téléphone 🔻 | Ajouter un nouveau numéro de téléphone |
|---|-------------------|-----------------------------------------------|----------------------------------------|
|   |                   |                                               | Suivant                                |
| • |                   |                                               | ,                                      |

Si les onglets suivants ne deviennent pas actif, vérifier que tous les champs obligatoires sont bien saisis ou remplis.

Si le pb persiste, supprimer les adresses

- Adresse principale lecteur bibliothèque
- Adresse secondaire lecteur bibliothèque

Et réessayer.

### 3. ONGLET « Titres d'Accès »

# 3.1 Cadre Baccalauréat ou équiv. permettant d'accéder à l'enseignement supérieur

Ce cadre est pré-rempli et non modifiable

| accalauréat ou éq | uivalent per | mettant d | l'accèder à l'ensei | ignement su | périeur français |                |  |
|-------------------|--------------|-----------|---------------------|-------------|------------------|----------------|--|
| Туре              | pré-rempli   | - 17      |                     |             |                  |                |  |
| l'établissement * |              |           |                     |             |                  | pré-rempli     |  |
| Obtenu en         | pré-rempi    |           | Titre *             | pré-rempli  | pré-rempli       | 0400000.004.00 |  |
| Pays *            | pré-rempli   | • 12      | Etablissement       | pré-rempli  |                  |                |  |
| Ville             | pré-rempli   |           |                     |             |                  |                |  |

Si des informations sont erronées, notez-le et faites en part sur les chaines d'inscription.

# 3.2 Cadre Diplôme/Autre titre d'accès à la formation souhaitée

| Diplôme / Autre titre d'accès à la formation souhaitée                                                                                        |      |
|----------------------------------------------------------------------------------------------------|------|
| vez-vous un autre titre d'accès/diplôme permettant de vous inscrire à la formation souhaitée (CPGE, DUT, Licence, autre)? Si oui, cochez la c | ase. |

Il convient de **cocher cette case** et de compléter ensuite les nouvelles informations demandées.

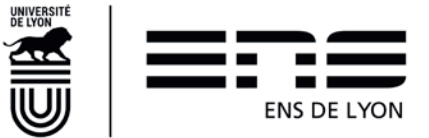

| Diplôme / Autre titre        | e d'accès à la formation souhaitée                                                                                                  |
|------------------------------|----------------------------------------------------------------------------------------------------|
| Avez-vous un autr<br>Année * | re titre d'accès/diplôme permettant de vous inscrire à la formation souhaitée (CPGE, DUT, Licence, autre) ? Si oui, cochez la case. |
| Quel établissement ave       | z-vous fréquenté sur cette période ?                                                                                                |
| Pays                         | FRANCE Ville                                                                                                    |
| Département                  | - • • 👔 Etablissement • Veuillez renseigner le département • 💡                                                                      |
| Quelle formation avez-v      | vous suivie dans cet établissement sur cette période ?                                                                              |
| Type *                       | - • • 🛜 Grade * - • • 😨 Niveau * - • • 😨                                                                                            |
| Intitulé                     |                                                                                                    |
| Avez-vous obtenu un di       | iplôme pour cette formation sur cette période ? Si oui, indiquez son intitulé ci-dessous                                            |
| Intitulé                     |                                                                                                    |

#### Année : 2018/2019

Indiquez l'établissement où vous avez eu une inscription administrative en 2018-2019. Si vous étiez inscrits administrativement à l'ENS de Lyon et dans un autre établissement, indiquer seulement l'ENS de Lyon. (Dans établissement, taper le code **0694123G** pour obtenir l'ENS de Lyon)

**TRES IMPORTANT** : ce sont les informations renseignées dans ce cadre qui vous permettront dans l'onglet [formation envisagées] de sélectionner plus ou moins de formations en lien avec le niveau requis.

### 3.3 Cadre Années d'inscription dans l'enseignement supérieur français

Informations déjà pré-remplies.

| Années d'inscription dans l'enseigne | ment supérieur | français                    |            |                     | 0          |
|--------------------------------------|----------------|-----------------------------|------------|---------------------|------------|
| Année de 1ère inscription dans       | pré-rempli     | Année de 1ère inscription à | pré-rempli | Année d'entrée dans | pré-rempli |
| l'enseignement supérieur *           |                | l'universite                |            | l'établissement *   |            |

### 3.4 Cadre Dernier établissement fréquenté

Informations déjà pré-remplies.

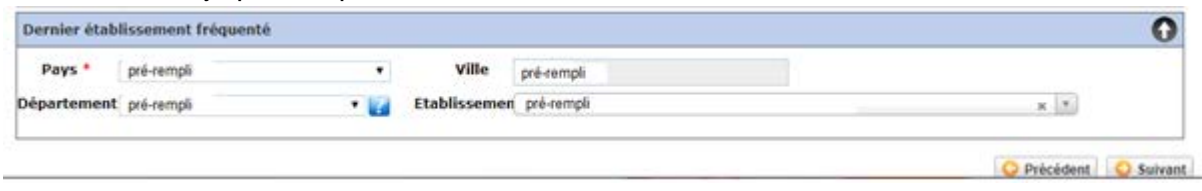

Cliquer sur SUIVANT pour activer un nouvel onglet

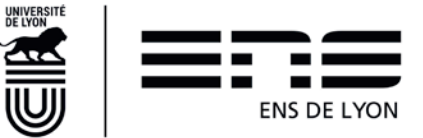

### 4. ONGLET « Formations envisagées »

Cliquer sur Oliquer sur Olique Selon votre profil vous êtes

#### 4.1 Doctorant

Sélectionner une formation commençant par D-

Niveau = doctorat 1

#### 4.2 Auditeur de master

Vous vous inscrivez en

• En Master, sélectionner la mention de votre Master (pour connaître la mention de votre master, rendez-vous sur le site de l'école : http://www.ens-lyon.fr/formation/offre-deformation/vue-masters

Parcours type : possibilité de retrouver cette information sur votre lettre d'admission disponible sur votre espace candidat CADENS

#### Niveau : M1 ou M2

Parcours : Ce champ n'existe pas dans tous les masters, lorsqu'il est présent, il s'agit de sélectionner une orientation (idem CADENS). Cette information pourra être modifiée sur les chaines de rentrée si vous ne savez pas.

#### Type inscription : Choisir Anticipation.

NB : Si vous ne savez pas remplir cet écran, cliquer au moins sur une formation et la correction sera faite au moment des chaînes d'inscription

Terminer cet écran par

#### Normalien élève ou un Normalien étudiant 4.3

Vous avez déposé un plan d'études sur ENSCOL qui est déjà validé soit en cours de validation, Vous choisissez pour l'onglet Formations envisagées la formation située en fin de liste

ZFICT-PE – Plan d'études validé VPE

Type inscription : Choisir Anticipation.

Terminer cet écran par

Votre inscription se fera sur les chaines d'inscription au vu de votre plan d'études validé.

Exemple copie écran :

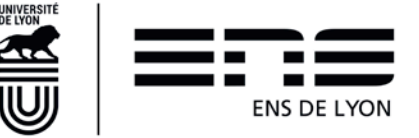

| Typ. Inscription |                          | Diplômes souhaités                                                | Parcours | 5              | Grade              | Niveau  |
|------------------|--------------------------|-------------------------------------------------------------------|----------|----------------|--------------------|---------|
| Filtrer          | Filtrer                  | Fi                                                                | ltrer    |                | Filtrer            | Filtrer |
| Anticipation     | Plan d'études validé VPE | 14                                                                |          |                | Master             |         |
|                  |                          |                                                                   | Ajouter  | 🥖 Modifier 🧲   | Supprimer          |         |
|                  | Diplôme *                | Rechercher un diplôme                                             |          | 2              | Grade *            |         |
|                  |                          |                                                                   | Q        | , I            | liveau -           | • 📝     |
|                  |                          | Master Sciencesco - Sciences cognitives                           | -        |                |                    |         |
|                  | Type inscription *       | Master Scienceses - Sciences économiques et sociales              |          | ion -          |                    | ۲       |
|                  |                          | Master Sciencesma - Sciences de la matière                        |          | Pa             | ssage conditionnel |         |
|                  |                          | Master sciencesre - Sciences des religions et sociétés            |          |                | -                  |         |
|                  |                          | Master Sciencesso - Sciences sociales                             |          |                |                    |         |
|                  |                          | Master Sciencestp - Sciences de la Terre et des planètes, environ | nement   | egistrer 🙆 Ani | nuler              |         |
|                  |                          | Master Sociologie - Sociologie                                    |          |                |                    |         |
|                  |                          | Master Ville - Ville et environnements urbains                    |          |                |                    |         |
|                  |                          | ZFICT-PE - Plan d'études validé VPE                               |          |                |                    |         |

### 4.4 La liste déroulante n'offre pas le choix de ma formation ?

Retourner au paragraphe 3.2. Vous avez certainement oublié de cocher et/ou n'avez pas correctement complété les informations demandées.

### 5. ONGLET « Cursus de l'Etudiant »

#### Cadre cursus de l'étudiant 5.1

Cet onglet vous permet de récapituler votre cursus scolaire depuis le baccalauréat (ou équivalent). Vous devez donc saisir dans cet écran l'ensemble des formations suivies et/ou diplômes obtenus.

Des informations saisis dans les écrans précédents sont venus implémenter cet écran. Vous

avez la possibilité d'ajouter des formations. Par le bouton

Ajouter une formation

Le bouton

ne doit pas être utilisé

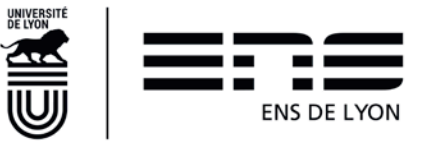

### 6. ONGLET « Situ. Sociale »

| pe 1 - Kech |                                                                                                    |
|-------------|----------------------------------------------------------------------------------------------------|
| Ete         | ;-vous ? (1 seul choix possible et obligatoire) *                                                   |
|             | Non concerné(e) par la sécurité sociale étudiante                                                   |
|             | Enfant d'au moins un salarié (privé ou public)                                                      |
|             | Titulaire de la carte européenne en cours de validité                                               |
|             | 🔍 Bénéficiaire du régime particulier d'un de vos parents (EDF par exemple) - justificatif à fournir |
|             | Agé(e) de plus de 28 ans                                                                            |
|             | Salarié(e) à plus de 60h par mois - justificatif à fournir                                          |
|             | Ayant droit de votre conjoint salarié                                                               |
|             | Déjà affilié(e) à la sécurité sociale étudiante (dans un autre établissement)                       |
|             | Enfant d'un travailleur non salarié (artisan, commerçant, profession libérale)                      |
|             | Demandeur(euse) d'emploi                                                                            |
|             | Etudiant étranger hors union européenne                                                             |
|             |                                                                                                    |

Attention : Cette page se construit au fur et à mesure des clics sur Suivant et comporte 4 étapes

#### 6.1 Cadre Etape 1 à 4

#### 6.1.1 Pour les normaliens élèves fonctionnaires stagiaires

#### 6.1.1.1 Cadre Etape 1 :

Cocher « Elève fonctionnaire » cliquer sur Suivant et l'étape 2 apparaît

#### Cadre Etape 2 : Information sur votre situation sociale 6.1.1.2

Choisir MAGE ou MGEN cliquer sur **Suivant** et l'étape 3 apparaît

#### 6.1.1.3 **Cadre Etape 3 : Ressources**

Compléter les informations demandées et cliquer sur **Suivant** et l'étape 4 apparaît

#### 6.1.1.4 **Cadre Etape 4 : Bourses**

NB : Les normaliens élèves fonctionnaires stagiares (qu'ils soient en année avec traitement ou en congé pour convenances personnelles) ne peuvent être boursier du Crous. cliquer sur Suivant

#### 6.1.2 Pour tous autres les étudiants (sauf 6.1.1)

#### 6.1.2.1 Etape 1

Cocher Non concerné(é) par la sécurité sociale étudiante puis cliquer sur Suivant et

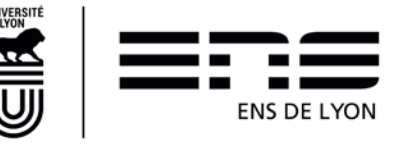

#### l'étape 2 apparaît

6.1.2.2 Cadre Etape 2 : Information sur votre situation sociale
Cliquer sur Suivant et l'étape 3 apparaît
6.1.2.3 Cadre Etape 3 : Ressources
Compléter les informations demandées et cliquer sur Suivant et l'étape 4 apparaît
6.1.2.4 Cadre Etape 4 : Bourses
Complétez les informations demandées et cliquer sur Suivant

Pour passer à l'onglet suivant, cliquer sur le bouton situé à droite en bas de page

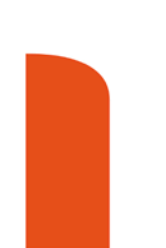

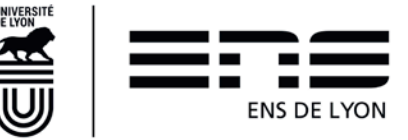

Suivant

### 7. ONGLET « Renseignements Divers »

### 7.1 Cadre Renseignements divers

Compléter ou modifier le cas échéant les informations suivantes

- Nom et prénom de la personne à contacter en cas d'urgence
- Lien de parenté avec l'étudiant
- Numéro de téléphone
- Indicatif

J'accepte de céder mes droits à l'image (champs non modifiable). Cette donnée est conservée de votre première inscription. Si elle est à oui, c'est que vous avez signé la charte de droits à l'image valable pour la durée de vos études à l'ENS de Lyon.

### 7.2 Cadre situation militaire

Ce champ est non modifiable. Si vous constatez une erreur, vous l'indiquerez sur les chaines de rentrée pour correction.

### 7.3 Cadre Charte Informatique et Règlement Intérieur

Tous ces items sont pré-cochés à Oui et non modifiables. Vous terminez votre inscription par

Enregistrer

### 8. Impression du rapport de pré-réinscription

Une fois votre pré-réinscription terminée, veuillez imprimer votre rapport d'inscription.

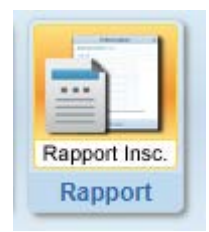

- en cliquant sur le pictogramme situé en haut de page
- Ne tenez pas compte des montants indiqués sur la page écran. Ils peuvent être erronés. Le calcul des droits d'inscription se fera sur les chaines de rentrée. Les montants des droits des diplômes sont indiqués sur le site de l'école.

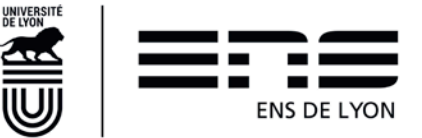